## KS4 Dr Frost Crib Sheet – Blended Learning/Revision

1) Sign in to Dr Frost Math

https://www.drfrostmaths.com

Example of sign in: John Smith Username: jsmith-12196 Password: Warblington

2) On the home page scroll down to the following section

## Questions & Past Papers

- Downloadables
- 口 Virtual Whiteboard
- DFM Live!
- 3) Click on Questions and Past Papers and the following pop up will appear

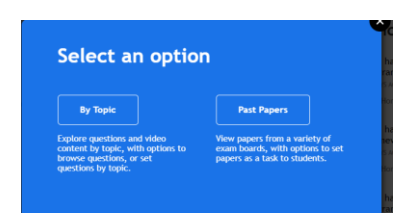

- 4) Click on Past Papers
- 5) Options appear for which past paper. Click on the Edexcel Past papers button as below;

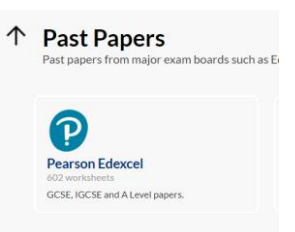

6) There are lots of options on your new page – pick one of the following depending on whether you are completing the foundation or higher SoW.

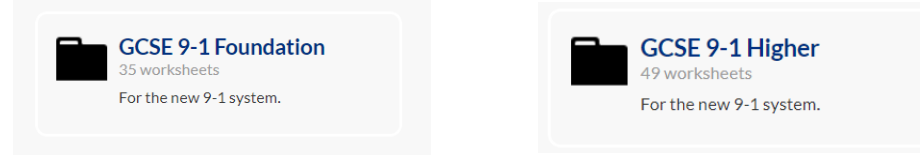

- 7) Pick any exam paper you like
- Once you have entered the paper you need to press the button 'Practise this worksheet' in order to gain live feedback

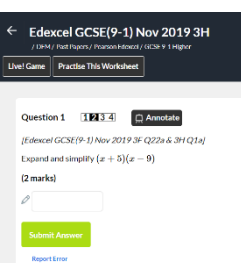

Remember: Watch the videos to help